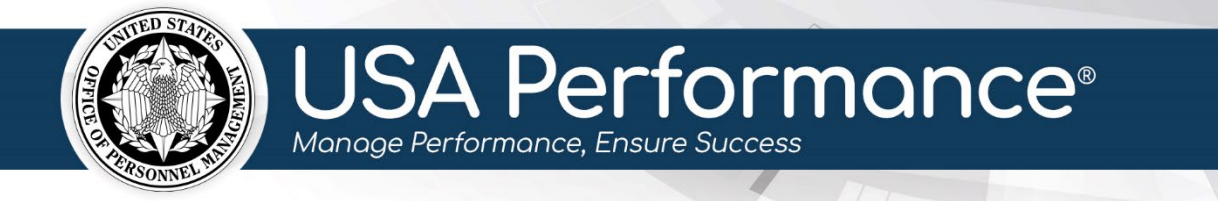

# **Planning Phase for Rating Officials**

## **Performance Plan Review and Signature Process**

Employees, Administrators, and Rating Officials can create new employee performance plans. For specific instructions to create a plan, please refer to the *Performance Plan Development* guide.

#### Contents

| 2  |
|----|
| 4  |
| 4  |
| 5  |
| 5  |
| 8  |
| 10 |
| 12 |
|    |

## **Review the Plan**

1. From the Dashboard page, click Sign (FY) Plans as Rating Official.

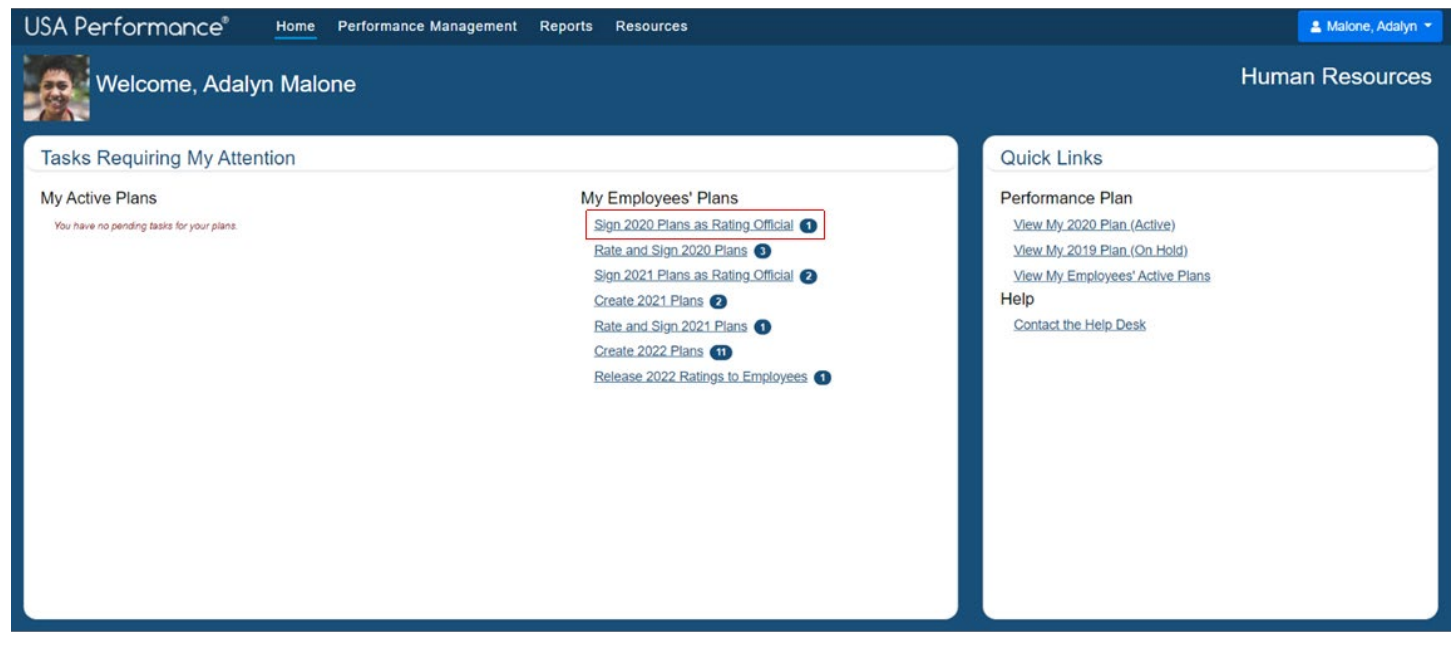

- 2. The **Performance Management** page will open filtered to show active employee plans.
- 3. Click the appropriate employee's name to navigate to the plan.

| USA Performance® Home Performance Management Reports Re                                                                                                    | sources 🚨 Malone, Adalyn 🔫                                                                                                    |
|----------------------------------------------------------------------------------------------------|----------------------------------------------------------------------------------------------------|
| Performance Management                                                                                                    |                                                                                                    |
| Select the filters you would like to apply to your available performance plans and click the "Show<br>Performance Plans" button without applying any filters. | w Performance Plans" button. You can load all performance plans by clicking the "Show                                                                                                    |
| For multiple checkboxes, you can navigate from one checkbox to the next using the up or down arrow k                                                          | eys. Check or uncheck with the Space bar. Press Ctrl-A to select all and Ctrl-Shift-A to unselect all.                                                                                    |
| Appraisal Period Year                                                                                                    | Phase                                                                                                    |
| None selected                                                                                                    | None selected                                                                                                    |
| Plan Status                                                                                                    | Pay Plan                                                                                                    |
| None selected                                                                                                    | None selected                                                                                                    |
| Click the "Show/Hide Additional Filter Options" button to see more Performance Plan filter options.                                                           |                                                                                                    |
| Show/Hide Additional Filter Options                                                                                                    |                                                                                                    |
| Show Performance Plans                                                                                                    |                                                                                                    |
|                                                                                                    | wynn Search Reset                                                                                                    |
|                                                                                                    | Pressing Enter will perform the search. Pressing Esc will reset                                                                                                    |
| Name         Email         Organization           Wynn_Paige         paige.wynn@pma.gov         Chief Financial Officer                                       | Rating Cycle Group     I     Plan Begin Date     Plan End Date     Phase     I     Status     Pay Plan       Fiscal Year Cycle     10/1/2020     9/30/2021     Planning     Active     GS |

- 4. The plan will open.
- 5. Review the plan including **Part 1. Employee Input** and **Part 7. Performance Elements**.

| USA Performance® Home                    | Performan              | ce Manageme                     | nt Reports              | Resourc         | ces            |               |                              |           |         |                           |      | 📤 Malone, Adalyn 👻 |
|------------------------------------------|------------------------|---------------------------------|-------------------------|-----------------|----------------|---------------|------------------------------|-----------|---------|---------------------------|------|--------------------|
|                                          | ©<br>Employee<br>Input | i<br>Additional<br>Instructions | Performance<br>Elements | Q<br>Narratives | E<br>Documents | <b>N</b> otes | <b>S</b> ignature<br>History | Save      | Print   | Profile                   |      |                    |
| Part 1. Employee Input / have reviewed t | this plan and ha       | ive been consuli                | ted on its devel        | opment.         | V              | Eligible      | for eOPF Pla                 | n Status: | Activ   | e                         | ~    |                    |
| Employee Name (Last, First, Middle) :    | Wynn, Pai              | ge                              |                         |                 |                |               | *Appraisal Pd                |           | 10/1    | /2020                     |      | 9/30/2021          |
| Title: Human Resources Specialist        |                        |                                 |                         |                 |                | Se            | ries: 0299                   | Pay P     | lan: GS | <ul> <li>Grade</li> </ul> | 15 ~ |                    |
| Organization: Chief Financial Of         | ficer                  |                                 |                         |                 |                |               |                              |           |         |                           |      |                    |
| Supervisory Code: 2 - Supervisor or M    | anager                 | ~ *Plar                         | Purpose: Anr            | nual            | ~              | PD            | Number:                      |           |         |                           |      |                    |
|                                          |                        |                                 |                         |                 |                |               |                              |           |         |                           |      |                    |

| USA Performance Home                                                                                                    | Performan                                                            | ce Managemer                                                              | nt Reports                                                           | Resourc                                                         | es                                                                       |                                                    |                                                                       |                                              |                                                  |                                                            |                                                                     | 📥 Malone, Adalyn 👻                                                             |
|----------------------------------------------------------------------------------------------------|----------------------------------------------------------------------|---------------------------------------------------------------------------|----------------------------------------------------------------------|-----------------------------------------------------------------|--------------------------------------------------------------------------|----------------------------------------------------|-----------------------------------------------------------------------|----------------------------------------------|--------------------------------------------------|------------------------------------------------------------|---------------------------------------------------------------------|--------------------------------------------------------------------------------|
|                                                                                                    | <b>Ø</b><br>Employee<br>Input                                        | i<br>Additional<br>Instructions                                           | Performance<br>Elements                                              | Q<br>Narratives                                                 | Documents                                                                | <b>S</b><br>Notes                                  | Signature<br>History                                                  | Save                                         | Print                                            | Profile                                                    |                                                                     |                                                                                |
|                                                                                                    |                                                                      |                                                                           |                                                                      |                                                                 |                                                                          |                                                    |                                                                       |                                              |                                                  |                                                            |                                                                     |                                                                                |
| Part 6. Instructions                                                                                                    |                                                                      |                                                                           |                                                                      |                                                                 |                                                                          |                                                    |                                                                       |                                              |                                                  |                                                            |                                                                     |                                                                                |
| All employees must be given an annua<br>with the communication of the perform                                                                                                    | l performance<br>mance plan. En                                      | appraisal rating,<br>sure that the em                                     | which will help<br>ployee reads a                                    | determine t<br>nd understar                                     | heir eligibility<br>nds the compe                                        | for within<br>tencies in                           | grade increas<br>his/her plan, a                                      | es (WIG<br>and sign:                         | l), prom<br>s for cor                            | otions, awa<br>Isultation.                                 | rds, and traini                                                     | ng. The process begins                                                         |
| Part 7. Performance Elements                                                                                                    |                                                                      |                                                                           |                                                                      |                                                                 |                                                                          |                                                    |                                                                       |                                              |                                                  |                                                            |                                                                     |                                                                                |
|                                                                                                    |                                                                      |                                                                           |                                                                      |                                                                 |                                                                          |                                                    |                                                                       |                                              |                                                  |                                                            |                                                                     |                                                                                |
| Oral Communication                                                                                                    |                                                                      |                                                                           |                                                                      |                                                                 |                                                                          |                                                    |                                                                       |                                              |                                                  |                                                            | Critical                                                            |                                                                                |
| Strategic Alignment: Strategic Goa                                                                                                    | l 3: Improve int                                                     | egration and con                                                          | nmunication o                                                        | FHR services                                                    | to Federal ag                                                            | encies to n                                        | neet emerging                                                         | needs                                        |                                                  |                                                            |                                                                     |                                                                                |
| Expresses information (for example controversial); makes clear and con                                                                                                    | e, ideas or facts<br>vincing oral pre                                | s) to individuals o<br>esentations; lister                                | r groups effec<br>ns to others, al                                   | tively, taking<br>tends to nor                                  | into account<br>-verbal cues,                                            | the audien<br>and respor                           | ce and nature<br>nds appropriat                                       | of the i                                     | nformat                                          | ion (for exa                                               | ample, technic                                                      | al, sensitive,                                                                 |
| Fully Successful:<br>Meets competency definition and<br>and correct information.                                                                                                    | clearly commu                                                        | nicates basic ide                                                         | as and informa                                                       | tion. Though                                                    | its and respon                                                           | ses to basi                                        | ic questions ar                                                       | e gener                                      | ally wel                                         | l organized                                                | and successfu                                                       | lly impart pertinent                                                           |
| Exceeds Fully Succesful:<br>Meets competency definition and<br>subjects, briefings to external age<br>results in meeting customer need<br>mission/goals or meeting its state<br>briefings to customers). | communicates<br>ency personnel<br>s as indicated t<br>ed needs. Demo | moderately com<br>on the breadth a<br>hrough feedback<br>onstrates growth | plex informati<br>nd availability<br>such as custo<br>in position by | on to diverse<br>of products a<br>mer survey re<br>accepting an | e audiences (e.<br>and services, a<br>esults, unsolici<br>d successfully | g., agency<br>nd/or tech<br>ited comm<br>accomplis | managers, su<br>inical advice to<br>ents, or signif<br>hing new assig | pervisor<br>o interna<br>icant po<br>gnments | rs, HR pe<br>al and ex<br>sitive ch<br>s requiri | ersonnel) th<br>kternal cust<br>langes in fu<br>ng greater | rough course<br>comers. Comm<br>rthering the c<br>skill (e.g., tech | instruction on HR<br>unication usually<br>ustomer agency's<br>nical advice and |

## **Review Documents**

1. To view or attach any supporting documents, click **Documents** on the navigation bar or scroll to **Employee Documents**. Additional documents are not required.

| on renormance        | Home Performance            | Management Repor                                  | ts Resources          |                                  |                         | 🐣 Maione, Adalyn 👻 |
|----------------------|-----------------------------|---------------------------------------------------|-----------------------|----------------------------------|-------------------------|--------------------|
|                      | Ø<br>Employee<br>Input      | i Additional Performance<br>Instructions Elements | Q<br>Narratives Docum | eents Notes Signature<br>History | Save Print Profile      |                    |
|                      |                             | Emplo                                             | yee Documents         | Wynn, Paige                      |                         |                    |
| Employee Docu        | iments                      |                                                   | Add Docume            | nt                               | Search:                 |                    |
| File Name *          | Type 🗘                      | Description 0                                     | Comments 🌣            | Updated By 🗘                     | Last Updated $^{\circ}$ | Action             |
| IDP.docx             | Individual Development Plan | IDP                                               |                       | Stark, Eleanor                   | 7/26/2021 3:29:30 PM    | × Delete           |
| Records displayed 25 | ~                           |                                                   |                       |                                  |                         |                    |

## **Review Notes**

1. Click **Notes** on the navigation bar.

| USA Performance® | Home | Performance Management Reports |                                 | Resour                  | ces             |           |               |                      |      |       | 👗 Maione, Adaly | n 👻 |  |
|------------------|------|--------------------------------|---------------------------------|-------------------------|-----------------|-----------|---------------|----------------------|------|-------|-----------------|-----|--|
|                  |      | <b>Ø</b><br>Employee<br>Input  | i<br>Additional<br>Instructions | Performance<br>Elements | Q<br>Narratives | Documents | <b>N</b> otes | Signature<br>History | Save | Print | Profile         |     |  |

2. The **Notes** box will open and any previously provided notes will be available.

|       | Notes                           | s for Wynn, Paige | ×            |
|-------|---------------------------------|-------------------|--------------|
|       |                                 |                   |              |
|       |                                 |                   |              |
|       |                                 |                   |              |
|       |                                 |                   |              |
|       |                                 |                   |              |
|       |                                 | _                 |              |
| Re Re | ease this performance plan note |                   | Save X Close |

## **Signature Process in the Planning Phase**

Navigate between employee performance plans to review and sign plans by selecting the next employee to view and clicking **View Selected Plan**. You may also click **View Next Plan** or **View Previous Plan**.

| USA Performance®      | Home Per                                                                                              | formance Ma                    | nagement f                      | Reports Res             | ources          |           |                   |                             |      |       |         | Å Malone, Adalyn 👻 |
|-----------------------|----------------------------------------------------------------------------------------------------|--------------------------------|---------------------------------|-------------------------|-----------------|-----------|-------------------|-----------------------------|------|-------|---------|--------------------|
| << View Previous Plan | Sign 2021 Plans as Rating Official (2) Select Next Plan: Adams, Nevaeh's 2021 Plan View Selected Plan |                                |                                 |                         |                 |           |                   |                             |      |       |         | View Next Plan >>  |
|                       | <b>Ø</b><br>Employee<br>Input                                                                         | <b>V</b><br>Progress<br>Review | i<br>Additional<br>Instructions | Performance<br>Elements | Q<br>Narratives | Documents | <b>⊘</b><br>Notes | <b>Signature</b><br>History | Save | Print | Profile |                    |

Agency policies indicate whether a Reviewing Official signature is required, optional, or not available. If the Reviewing Official signature is not necessary, only the Rating Official needs to sign prior to the employee signing. Refer to agency policy for further guidance.

After all supervisor signatures are applied, employees will sign the plan last.

#### Rating Official Process for Required or Optional Reviewing Official Signature

If the Reviewing Official signature is required or optional, release the plan to the Reviewing Official for review and signature.

1. Click Release to Reviewing Official in Part 1. Employee Input.

| USA Performance®                                                | Home         | Performan          | ce Manageme                     | ent Reports             | Resourc         | ces       |                   |                      |          |           |                 |        | 🐣 Malone, A | dalyn 👻 |
|-----------------------------------------------------------------|--------------|--------------------|---------------------------------|-------------------------|-----------------|-----------|-------------------|----------------------|----------|-----------|-----------------|--------|-------------|---------|
|                                                                 |              | Employee     Input | i<br>Additional<br>Instructions | Performance<br>Elements | Q<br>Narratives | Documents | <b>Ø</b><br>Notes | Signature<br>History | Save     | Print     | Profile         |        |             |         |
| Part 1. Employee Input / have re                                | eviewed ti   | his plan and ha    | ave been consul                 | ted on its develo       | opment.         |           |                   | $\checkmark$         | ] Eligib | le for e0 | OPF Plan Status | Active |             | ~       |
| Employee Name (Last, First, Middle): Wynn, Paige *Appraisal Pd. |              |                    |                                 |                         |                 |           |                   |                      |          |           |                 |        |             |         |
| Title: Supervisory Intel An                                     | alyst        |                    |                                 |                         |                 |           | Se                | eries: 0301 v        | Pay      | Plan: G   | S 👻 Grade:      | 15 🗸   |             |         |
| Organization: Chief Final                                       | ncial Of     | ficer              |                                 |                         |                 |           |                   |                      |          |           |                 |        |             |         |
| Supervisory Code: 2 - Supervisory                               | visor or Ma  | anager             | ~ *Pla                          | n Purpose: Ann          | nual            | ~         | PI                | D Number:            |          |           |                 |        |             |         |
| Reviewing Official's Name (L                                    | .ast, First, | Middle): La        | mbert, Lace                     | у                       |                 |           |                   | Release to           | Revie    | wing (    | Official        |        |             |         |
| Rating Official's Name (Last,                                   | First, Mid   | dle): Malo         | ne, Adalyn                      |                         |                 |           |                   |                      |          |           |                 |        |             |         |

2. The Reviewing Official will receive a notification to review and sign the plan. If you released the plan by mistake, click **Recall from Reviewing Official**.

| USA Performance®                  | Home Perform           | iance Manageme                  | nt Reports              | Resourc                | ces                  |                   |                       |             |           |                |            | 🚢 Malone, A | dalyn 👻 |
|-----------------------------------|------------------------|---------------------------------|-------------------------|------------------------|----------------------|-------------------|-----------------------|-------------|-----------|----------------|------------|-------------|---------|
|                                   | Ø<br>Employee<br>Input | i<br>Additional<br>Instructions | Performance<br>Elements | <b>Q</b><br>Narratives | Documents            | <b>Ø</b><br>Notes | Signature<br>History  | Save        | Print     | Profile        |            |             |         |
|                                   | Succe                  | ss! This plan has been rel      | eased. The Reviewing    | g Official will reco   | eive an email alert. | ng them tha       | t it's time to review | and sign th | his plan. |                |            |             |         |
| Part 1. Employee Input I have rev | viewed this plan and   | l have been consull             | ed on its develo        | opment.                |                      |                   | $\checkmark$          | ] Eligibl   | le for e0 | OPF Plan Statu | us: Active |             | ~       |
| Employee Name (Last, First, M     | Middle): Wynn, F       | Paige                           |                         |                        |                      |                   | *Appraisal Pd.        | ť           | 10        | /1/2021        | 9/         | 30/2022     |         |
| Title: Supervisory Intel Anal     | llyst                  |                                 |                         |                        |                      | Se                | ries: 0301 v          | Pay P       | lan: G    | S v Grade:     | 15 ~       |             |         |
| Organization: Chief Finance       | cial Officer           |                                 |                         |                        |                      |                   |                       |             |           |                |            |             |         |
| Supervisory Code: 2 - Supervis    | isor or Manager        | ~ *Plar                         | Purpose: Ann            | iual                   | ~                    | PD                | Number:               |             |           |                |            |             |         |
| Reviewing Official's Name (La     | ast, First, Middle) :  | Lambert, Lace                   | y                       |                        |                      |                   | Recall from           | n Revie     | ewing     | Official       |            |             |         |
| Rating Official's Name (Last, F   | First, Middle) : Ma    | lone, Adalyn                    |                         |                        |                      |                   |                       |             |           |                |            |             |         |

3. Once the Reviewing Official signs, the plan is open for your signature. Click **Sign** in **Part 1. Employee Input**.

| USA Performance® Home                    | Performance Manager              | nent Reports            | Resource        | es.            |                   |            |                         | 📤 Malone, Adalyn 👻 |
|------------------------------------------|----------------------------------|-------------------------|-----------------|----------------|-------------------|------------|-------------------------|--------------------|
|                                          | Employee Additional Instructions | Performance<br>Elements | Q<br>Narratives | E<br>Documents | Notes Sign<br>His | ature Save | Print Profile           |                    |
| Part 1. Employee Input I have reviewed t | this plan and have been cons     | ilted on its develop    | oment.          |                |                   | 🗹 Eligib   | ole for eOPF Plan Statu | s: Active ~        |
| Employee Name (Last, First, Middle) :    | Wynn, Paige                      |                         |                 |                | *Appro            | aisal Pd.  | 10/1/2021               | 9/30/2022          |
| Title: Supervisory Intel Analyst         |                                  |                         |                 |                | Series:           | 0301 ~ Pay | Plan: GS 🗸 Grade:       | 15 🗸               |
| Organization: Chief Financial Of         | ficer                            |                         |                 |                |                   |            |                         |                    |
| Supervisory Code: 2 - Supervisor or M    | anager ~ *P                      | an Purpose: Annu        | Jal             | ~              | PD Numb           | per:       |                         |                    |
| Reviewing Official's Signature:          | Electronically signed by LAMBER  | F, LACEY (Reviewing     | Official)       |                | Date:             | 7/26/2021  |                         |                    |
| Originally signed by Lacey Lambert on    | 7/26/2021                        |                         |                 |                | _                 |            |                         |                    |
| Rating Official's Name (Last, First, Mic | ddle): Malone, Adalyn            |                         |                 |                | Sign              |            |                         |                    |
| Rating Official's Signature:             |                                  |                         |                 |                | Date:             | <b>m</b>   |                         |                    |

4. You will be asked to confirm your action. Click **Yes**.

| USA Performance" Home                                                                                 | Performance Managem                            | ent Reports               | Resources           |                |                           |                             | 🛔 Malone, Adalyn 👻 |
|----------------------------------------------------------------------------------------------------|------------------------------------------------|---------------------------|---------------------|----------------|---------------------------|-----------------------------|--------------------|
|                                                                                                    | Employee Input     Additional     Instructions | Performance N<br>Elements | Q<br>Narratives Doc | La Cauments No | otes Signature<br>History | B B A<br>Save Print Profile |                    |
| Part 1. Employee Input I have reviewed th                                                             | his plan and have been consu                   | ted on its developn       | ment.               |                | 5                         | Eligible for eOPF Plan Stat | tus: Active ~      |
| Employee Name (Last, First, Middle) :                                                                 | Wynn, Paige                                    |                           |                     |                | *Appraisal Po             | 10/1/2021                   | 9/30/2022          |
| Title: Supervisory Intel Analyst                                                                      |                                                |                           |                     |                | Series: 0301              | ✓ Pay Plan: GS ✓ Grade:     | 15 ~               |
| Organization: Chief Financial Of                                                                      | ficer                                          |                           |                     |                |                           |                             |                    |
| Supervisory Code: 2 - Supervisor or Ma                                                                | anager v *Pla                                  | n Purpose: Annua          | al                  | ~              | PD Number:                |                             |                    |
| Reviewing Official's Signature:                                                                       | lectronically signed by LAMBERT, 7/26/2021     | LACEY (Reviewing O        | Official)           |                | Date:                     | 7/28/2021                   |                    |
| Rating Official's Name (Last, First, Mid                                                              | (dle): Malone, Adalyn                          |                           |                     |                | Sign                      |                             |                    |
| Rating Official's Signature:                                                                          |                                                |                           |                     |                | Date: 🗂                   |                             |                    |
| Are you sure you want to sign this Performance P<br>Have you met with this employee to discuss this P | Plan?<br>Performance Plan? Yes No              |                           |                     |                |                           |                             |                    |

5. Your signature now shows on the plan, and the employee will receive a notification to sign the plan.

| USA Performance® Home                      | Performar                     | ice Manageme                    | ent Reports             | Resour          | ces                 |                   |                              |              |          |                             |            | 📥 Maio    | one, Adalyn 👻 |
|--------------------------------------------|-------------------------------|---------------------------------|-------------------------|-----------------|---------------------|-------------------|------------------------------|--------------|----------|-----------------------------|------------|-----------|---------------|
|                                            | 7<br>Employee<br>Input        | i<br>Additional<br>Instructions | Performance<br>Elements | Q<br>Narratives | Documents           | <b>Ø</b><br>Notes | <b>S</b> ignature<br>History | Save         | Print    | Profile                     |            |           |               |
|                                            | Succe                         | ss! Your signature wa           | s successfully applied  | d. The Employee | will receive an ema | il alerting then  | n that it's time to          | sign their p | olan.    |                             |            |           |               |
| Part 1. Employee Input / have reviewed     | this plan and h               | ave been consul                 | ted on its devel        | opment.         |                     |                   | $\sim$                       | Eligibl      | e for eO | PF Plan Sta                 | tus: Activ | е         | ~             |
| Employee Name <i>(Last, First, Middle)</i> | Wynn, Pai                     | ge                              |                         |                 |                     | *,                | Appraisal Pd.                | Ē            | 10/      | /2021                       |            | 9/30/2022 |               |
| Title: Supervisory Intel Analyst           |                               |                                 |                         |                 |                     | Serie             | es: 0301 、                   | Pay P        | lan: GS  | <ul> <li>✓ Grade</li> </ul> | e: 15 v    |           |               |
| Organization: Chief Financial C            | fficer                        |                                 |                         |                 |                     |                   |                              |              |          |                             |            |           |               |
| Supervisory Code: 2 - Supervisor or        | Manager                       | <ul> <li>✓ *Pla</li> </ul>      | n Purpose: Anr          | nual            | ~                   | PDI               | Number:                      |              |          |                             |            |           |               |
| Reviewing Official's Signature:            | Electronically sign 7/26/2021 | ned by LAMBERT,                 | LACEY (Reviewin         | g Official)     |                     | Date              | e: 🗂 7                       | /26/2021     |          |                             |            |           |               |
| Rating Official's Signature:               | ctronically signed I          | by MALONE, ADAI                 | YN (Rating Officia      | Remov           | e Signature         | Date              | e: 🗂 7                       | /26/2021     |          |                             |            |           |               |
| Originally signed by Adalyn Malone o       | n 7/26/2021                   |                                 |                         |                 |                     |                   |                              |              |          |                             |            |           |               |
| Employee's Signature:                      |                               |                                 |                         | Bypass Emp      | loyee Signatu       | Date              | e 🗂                          |              |          |                             |            |           |               |

## Rating Official Process in Absence of Reviewing Official Signature

If the Reviewing Official signature is not available, you may sign the plan.

## 1. Click Sign in Part 1: Employee Input.

| USA Performance®                | Home          | Performan                     | ce Manageme                     | ent Reports             | Resourc         | es        |                |                      |        |          |                  |        | 🐣 Malone, Ad | alyn 👻 |
|---------------------------------|---------------|-------------------------------|---------------------------------|-------------------------|-----------------|-----------|----------------|----------------------|--------|----------|------------------|--------|--------------|--------|
|                                 |               | <b>O</b><br>Employee<br>Input | i<br>Additional<br>Instructions | Performance<br>Elements | Q<br>Narratives | Documents | <b>I</b> Notes | Signature<br>History | Save   | Print    | Profile          |        |              |        |
| Part 1. Employee Input / have i | reviewed t    | his plan and ha               | ave been consul                 | ted on its develo       | opment.         |           |                | V                    | Eligib | le for e | OPF Plan Status: | Active |              | ~      |
| Employee Name (Last, First,     | , Middle) :   | Wynn, Pai                     | ge                              |                         |                 |           |                | *Appraisal Pd.       | Ê      | 10       | /1/2021          | 9/30/  | 2022         |        |
| Title: Supervisory Intel A      | nalyst        |                               |                                 |                         |                 |           | S              | eries: 0301          | Pay P  | Plan: G  | S 👻 Grade: 1     | 5 🗸    |              |        |
| Organization: Chief Fina        | ancial Of     | ficer                         |                                 |                         |                 |           |                |                      |        |          |                  |        |              |        |
| Supervisory Code: 2 - Super     | rvisor or M   | anager                        | ✓ *Plan                         | n Purpose: Anr          | nual            | ~         | Ρ              | D Number:            |        |          |                  |        |              |        |
| Reviewing Official's Name(      | (Last, First, | Middle): La                   | mbert, Lace                     | у                       |                 |           |                |                      |        |          |                  |        |              |        |
| Rating Official's Name (Lasl    | t, First, Mic | ddle): Malo                   | ne, Adalyn                      |                         |                 |           |                | Sign                 |        |          |                  |        |              |        |

2. You will be asked to confirm your action. Click **Yes**.

| USA Performance® Home                                                                             | Performance Man                              | agement Report                     | s Resources       |          |                            |                 |                 | 🔒 Malo    | ne, Adalyn 👻 |
|---------------------------------------------------------------------------------------------------|----------------------------------------------|------------------------------------|-------------------|----------|----------------------------|-----------------|-----------------|-----------|--------------|
|                                                                                                   | Imployee     Additi       Input     Instruct | onal Performance<br>tions Elements | Q<br>Narratives D | ocuments | Notes Signature<br>History | Save Print      | Profile         |           |              |
| Part 1. Employee Input / have reviewed a                                                          | this plan and have been                      | consulted on its devel             | opment.           |          |                            | Eligible for eO | PF Plan Status: | Active    | ~            |
| Employee Name (Last, First, Middle) :                                                             | Wynn, Paige                                  |                                    |                   |          | *Appraisal Pd.             | 10/1            |                 | 9/30/2022 |              |
| Title: Supervisory Intel Analyst                                                                  |                                              |                                    |                   |          | Series: 0301 V             | Pay Plan: GS    | Grade: 15       | ~         |              |
| Organization: Chief Financial Ol                                                                  | fficer                                       |                                    |                   |          |                            |                 |                 |           |              |
| Supervisory Code: 2 - Supervisor or M                                                             | lanager ~                                    | *Plan Purpose: Ani                 | nual              | ~        | PD Number:                 |                 |                 |           |              |
| Reviewing Official's Name (Last, First                                                            | , Middle) : Lambert,                         | Lacey                              |                   |          |                            |                 |                 |           |              |
| Rating Official's Name (Last, First, Mi                                                           | ddle): Malone, Ada                           | llyn                               |                   |          | Sign                       |                 |                 |           |              |
| Are you sure you want to sign this Performance<br>Have you met with this employee to discuss this | Plan?<br>Performance Plan? Yes               | No                                 |                   |          |                            |                 |                 |           |              |

3. Your signature now shows on the plan, and the employee will receive a notification to sign the plan.

| USA Performance®                                              | Home Per                            | formance Managem                    | ent Reports             | Resour          | ces                 |                 |                      |              |          |                |           | 🚔 Malone, Adalyn 👻 |
|---------------------------------------------------------------|-------------------------------------|-------------------------------------|-------------------------|-----------------|---------------------|-----------------|----------------------|--------------|----------|----------------|-----------|--------------------|
|                                                               | Empl<br>Ing                         | Dove Additional<br>put Instructions | Performance<br>Elements | Q<br>Narratives | Documents           | <b>N</b> otes   | Signature<br>History | <b>Save</b>  | Print    | Profile        |           |                    |
|                                                               |                                     | Success! Your signature v           | as successfully applied | d. The Employee | will receive an ema | il alerting the | em that it's time to | sign their j | olan.    |                |           |                    |
| Part 1. Employee Input I have re                              | eviewed this pla                    | an and have been const              | lted on its devel       | opment.         |                     |                 | $\checkmark$         | Eligib       | e for eC | OPF Plan Statu | s: Active | ~                  |
| Employee Name <i>(Last, First,</i>                            | Middle): Wyi                        | nn, Paige                           |                         |                 |                     |                 | *Appraisal Pd.       | ſ            | 10/      | /1/2021        | 9/30      | 2022               |
| Title: Supervisory Intel An                                   | nalyst                              |                                     |                         |                 |                     | Sei             | ries: 0301 v         | Pay F        | Plan: G  | S 🗸 Grade:     | 15 🗸      |                    |
| Organization: Chief Final                                     | ncial Officer                       |                                     |                         |                 |                     |                 |                      |              |          |                |           |                    |
| Supervisory Code: 2 - Super                                   | visor or Manage                     | r ~ *Pl                             | an Purpose: Anr         | nual            | ~                   | PD              | Number:              |              |          |                |           |                    |
| Reviewing Official's Name (L                                  | Last, First, Middl                  | le): Lambert, Lac                   | ey                      |                 |                     |                 |                      |              |          |                |           |                    |
| Rating Official's Signature:<br>Originally signed by Adalyn M | Electronically     Aalone on 7/26/2 | y signed by MALONE, AD              | LYN (Rating Officia     | Remov           | re Signature        | Da              | te: 🗂 7/             | 26/2021      |          |                |           |                    |

#### Removing Signatures

 The option to remove your signature will appear after you sign the plan. If you signed the plan by mistake or plan changes are needed after signing, click **Remove** Signature.

| USA Performance® Home                     | Performance Manag                                                                                                    | ement Report                 | s Resour               | ces            |                |                             |              |              |                 | 🚢 Malon   | e, Adalyn 👻 |
|-------------------------------------------|----------------------------------------------------------------------------------------------------|------------------------------|------------------------|----------------|----------------|-----------------------------|--------------|--------------|-----------------|-----------|-------------|
|                                           | Image: Second second second | l Performance<br>is Elements | <b>Q</b><br>Narratives | Documents      | <b>I</b> Notes | <b>Signature</b><br>History | <b>S</b> ave | Print Profi  | le              |           |             |
| Part 1. Employee Input I have reviewed to | this plan and have been co                                                                                                    | nsulted on its devel         | lopment.               |                |                | V                           | Eligible     | e for eOPF P | lan Status: 🛛 A | active    | ~           |
| Employee Name (Last, First, Middle) :     | Wynn, Paige                                                                                                    |                              |                        |                |                | Appraisal Pd.               | -            | 10/1/2021    | •               | 9/30/2022 |             |
| Title: Supervisory Intel Analyst          |                                                                                                    |                              |                        |                | Ser            | ies: 0301 、                 | - Pay Pl     | an: GS v     | Grade: 15       | *         |             |
| Organization: Chief Financial Of          | fficer                                                                                                    |                              |                        |                |                |                             |              |              |                 |           |             |
| Supervisory Code: 2 - Supervisor or M     | lanager v                                                                                                    | Plan Purpose: Ani            | nual                   | ~              | PD             | Number:                     |              |              |                 |           |             |
| Reviewing Official's Name (Last, First,   | , Middle) : Lambert, La                                                                                                    | icey                         |                        |                |                |                             |              |              |                 |           |             |
| Rating Official's Signature:              | ronically signed by MALONE, A                                                                                                    | DALYN (Rating Officia        | Remov                  | ve Signature   | Dat            | e: 🛍 7                      | /26/2021     |              |                 |           |             |
| Originally signed by Adalyn Malone on     | 7/26/2021                                                                                                    |                              |                        |                |                |                             |              |              |                 |           |             |
| Employee's Signature:                     |                                                                                                    |                              | Bypass Emp             | oloyee Signatu | Dat            | e 🗂                         |              |              |                 |           |             |

2. You will be asked to confirm your action. Click **Yes**.

| USA Performance" Home                          | Performance Manage                   | ment Reports            | Resour          | ces          |                   |                             |          |               |             | 📤 Malon   | e, Adalyn 👻 |
|------------------------------------------------|--------------------------------------|-------------------------|-----------------|--------------|-------------------|-----------------------------|----------|---------------|-------------|-----------|-------------|
|                                                | Comployee     Input     Instructions | Performance<br>Elements | Q<br>Narratives | Documents    | <b>Ø</b><br>Notes | <b>Signature</b><br>History | Save 1   | Print Profile |             |           |             |
| Part 1. Employee Input I have reviewed to      | his plan and have been cons          | ulted on its develo     | opment.         |              |                   | $\checkmark$                | Eligible | for eOPF Pla  | n Status: 🛛 | Active    | ~           |
| Employee Name (Last, First, Middle) :          | Wynn, Paige                          |                         |                 |              |                   | Appraisal Pd.               | *        | 10/1/2021     |             | 9/30/2022 |             |
| Title: Supervisory Intel Analyst               |                                      |                         |                 |              | Seri              | es: 0301 、                  | Pay Pla  | n: GS v G     | irade: 15   | ~         |             |
| Organization: Chief Financial Of               | ficer                                |                         |                 |              |                   |                             |          |               |             |           |             |
| Supervisory Code: 2 - Supervisor or Ma         | anager ~ *F                          | lan Purpose: Ann        | nual            | ~            | PDI               | Number:                     |          |               |             |           |             |
| Reviewing Official's Name (Last, First,        | Middle): Lambert, La                 | ey                      |                 |              |                   |                             |          |               |             |           |             |
| Rating Official's Signature:                   | ronically signed by MALONE, AL       | ALYN (Rating Officia    | Remov           | ve Signature | Date              | e: 🗂 7/                     | 26/2021  |               |             |           |             |
| Originally signed by Adalyn Malone on          | 7/26/2021                            |                         |                 |              |                   |                             |          |               |             |           |             |
| Are you sure you want to remove your signature | from this Performance Plan?          | No                      |                 |              |                   |                             |          |               |             |           |             |

 Your signature will be removed on the plan. The plan records the date of the original signature and additional signature actions will be documented in **Signature History**. All parties will need to sign the plan again to move to the monitoring phase.

| USA Performance <sup>®</sup> нот                                             | e Performance             | Management                               | Reports R               | tesources                   |                           |                      |                 |                         | 🔺 Mak     | one, Adalyn 👻 |
|------------------------------------------------------------------------------|---------------------------|------------------------------------------|-------------------------|-----------------------------|---------------------------|----------------------|-----------------|-------------------------|-----------|---------------|
|                                                                              | ©<br>Employee<br>Input I  | i<br>Additional Perf<br>Instructions Ele | formance Narr<br>ements | Ratives Documents           | Notes Sign<br>Notes Sign  | nature Sav<br>istory | ve Print        | Profile                 |           |               |
| Signatures were suc                                                          | cessfully removed. Once a | iny changes have been m                  | ade to the plan, the I  | Reviewing Official will nee | d to re-sign (if applicat | ble), followed by t  | he Rating Offic | ial, and then by the En | nployee.  |               |
| Part 1. Employee Input / have reviewed                                       | d this plan and have      | been consulted or                        | n its developme         | ent.                        |                           | 🗹 Eli                | gible for eC    | OPF Plan Status:        | Active    | ~             |
| Employee Name (Last, First, Middle                                           | ): Wynn, Paige            | •                                        |                         |                             | *Appr                     | raisal Pd.           | 10/             | 1/2021                  | 9/30/2022 |               |
| Title: Supervisory Intel Analyst                                             |                           |                                          |                         |                             | Series:                   | 0301 ~ P             | ay Plan: G      | S 👻 Grade: 1            | 5 🗸       |               |
| Organization: Chief Financial (                                              | Officer                   |                                          |                         |                             |                           |                      |                 |                         |           |               |
| Supervisory Code: 2 - Supervisor or                                          | Manager v                 | *Plan Purp                               | ose: Annual             | ~                           | PD Num                    | ber:                 |                 |                         |           |               |
| Reviewing Official's Name (Last, Fir                                         | st, Middle) : Lam         | bert, Lacey                              |                         |                             |                           |                      |                 |                         |           |               |
| Rating Official's Name (Last, First, M<br>Originally signed by Adalyn Malone | Middle): Malone           | e, Adalyn                                |                         |                             | Sign                      |                      |                 |                         |           |               |
|                                                                              |                           |                                          | -1                      |                             |                           |                      |                 |                         |           |               |
|                                                                              |                           |                                          | Pla                     | n History                   |                           |                      |                 |                         |           | ×             |
|                                                                              | Note: ce                  | rtain actions ta                         | ken prior to            | July 30, 2021 d             | o not appear              | in the hist          | ory belov       | v.                      |           |               |

**Adalyn Malone** (Rating Official) Signed in Consultation **Adalyn Malone** (Rating Official) Removed Consultation signature

2

0

07/26/2021 4:02 PM ET

07/26/2021 4:14 PM ET

### Bypass Employee Signatures

The Rating Official and Reviewing Official can bypass the employee signature in the planning or monitoring phase.

### 1. Click Bypass Employee Signature.

| USA Performance® Home                     | Performance Managem                              | ient Reports Resou                | irces                  |                      |                                | 📥 Malone, Adalyn 👻 |
|-------------------------------------------|--------------------------------------------------|-----------------------------------|------------------------|----------------------|--------------------------------|--------------------|
|                                           | Imployee     Imployee       Input     Additional | Performance Narrative<br>Elements | s Documents Notes      | Signature<br>History | B B A<br>Save Print Profile    |                    |
| Part 1. Employee Input / have reviewed to | his plan and have been const                     | ilted on its development.         |                        |                      | Eligible for eOPF Plan Status: | Active ~           |
| Employee Name (Last, First, Middle) :     | Wynn, Paige                                      |                                   |                        | *Appraisal Pd.       | 10/1/2021                      | 9/30/2022          |
| Title: Supervisory Intel Analyst          |                                                  |                                   | S                      | eries: 0301 v        | Pay Plan: GS 🗸 Grade: 15       | 5 🗸                |
| Organization: Chief Financial Of          | ficer                                            |                                   |                        |                      |                                |                    |
| Supervisory Code: 2 - Supervisor or Ma    | nager v *Pl                                      | an Purpose: Annual                | ~ P                    | D Number:            |                                |                    |
| Reviewing Official's Name (Last, First,   | Middle): Lambert, Lac                            | ey                                |                        |                      |                                |                    |
| Rating Official's Signature:              | onically signed by MALONE, AD/                   | ALYN (Rating Officia Remo         | ove Signature          | ate: 🛱 7/26/         | 2021                           |                    |
| Originally signed by Adalyn Malone on     | 7/26/2021                                        |                                   |                        |                      |                                |                    |
| Employee's Signature:                     |                                                  | Bypass En                         | D<br>nployee Signature | ate 🛗                |                                |                    |

2. Select the bypass reason from the *Signature Bypass Reason* dropdown.

| USA Performance®                                                                                                    | Home                                                                        | Performan                                | ice Manageme                    | ent Report                          | s Resour                      | ces                               |                       |                                     |                      |                       |                             |                       | 📤 Malone, Adalyn 👻    |
|----------------------------------------------------------------------------------------------------|-----------------------------------------------------------------------------|------------------------------------------|---------------------------------|-------------------------------------|-------------------------------|-----------------------------------|-----------------------|-------------------------------------|----------------------|-----------------------|-----------------------------|-----------------------|-----------------------|
|                                                                                                    |                                                                             | 7<br>Employee<br>Input                   | i<br>Additional<br>Instructions | Performance<br>Elements             | Q<br>Narratives               | Documents                         | <b>B</b><br>Notes     | <b>Sig</b> nature<br>History        | Save                 | Print                 | Profile                     |                       |                       |
| Reviewing Official's Name                                                                                                 | (Last, First,                                                               | Middle): La                              | mbert, Lace                     | у                                   |                               |                                   |                       |                                     |                      |                       |                             |                       |                       |
| Rating Official's Signature:                                                                                              | a, Electr                                                                   | onically signed b                        | by MALONE, ADAI                 | -YN (Rating                         | Remove S                      | ignature                          | Date:                 | ₩ 7/26/2                            | 021                  |                       |                             |                       |                       |
| Originally signed by Adalyn                                                                                               | Malone on                                                                   | 7/26/2021                                |                                 |                                     |                               |                                   |                       |                                     |                      |                       |                             |                       |                       |
| Employee's Signature: a                                                                                                   |                                                                             |                                          |                                 | Вура                                | ass Employee                  | e Signature                       | Date                  | <b>#</b>                            |                      |                       |                             |                       |                       |
| You have chosen to bypass the em<br>down and select Bypass Employee<br>*Signature Bypass Reason<br>Yes, Bypass Employee : | oloyee signatu<br>Signature to co<br>- Select -<br>- Select -<br>Refused to | re. Please ensure t<br>onfirm.<br>o sign | hat you utilize Part 1          | 0. Agency Use to exp                | blain the refusal/ii          | nability to sign and              | identify the          | e name and title of i               | the user per         | forming th            | e signature byp             | iss. Select the reaso | in from the drop-     |
| Part 6. Instructions                                                                                                    | Detail                                                                      | oign                                     |                                 |                                     |                               |                                   |                       |                                     |                      |                       |                             |                       |                       |
| All employees must be give<br>with the communication of                                                                   | On leave<br>Active dut<br>Other                                             | у                                        | sal rating<br>nat the er        | , which will hel<br>nployee reads a | p determine t<br>and understa | heir eligibility<br>nds the compe | for with<br>tencies i | in grade increa<br>in his/her plan, | ses (WIG<br>and sign | I), prom<br>s for cor | otions, awar<br>Isultation. | ds, and training      | g. The process begins |

3. Click **Yes, Bypass Employee Signature** to confirm your action.

| USA Performance®                                                                                         | Home                                                                           | Performa                                             | nce Manageme                    | nt Reports              | Resour              | ces                  |                   |                       |            |             |                   | 📥 Malone,                            | Adalyn 👻 |
|----------------------------------------------------------------------------------------------------|--------------------------------------------------------------------------------|------------------------------------------------------|---------------------------------|-------------------------|---------------------|----------------------|-------------------|-----------------------|------------|-------------|-------------------|--------------------------------------|----------|
|                                                                                                    |                                                                                | <b>Ø</b><br>Employee<br>Input                        | i<br>Additional<br>Instructions | Performance<br>Elements | Q<br>Narratives     | Documents            | <b>S</b><br>Notes | Signature<br>History  | Save       | Print       | Profile           |                                      |          |
| Reviewing Official's Nar                                                                                 | me <i>(Last, First,</i>                                                        | Middle): La                                          | mbert, Lace                     | /                       |                     |                      |                   |                       |            |             |                   |                                      |          |
| Rating Official's Signatu                                                                                | re: a Elect                                                                    | ronically signed                                     | by MALONE, ADAL                 | YN (Rating              | Remove S            | ignature             | Date:             | T/26/20               | 021        |             |                   |                                      |          |
| Originally signed by Ada                                                                                 | lyn Malone on                                                                  | 7/26/2021                                            |                                 |                         |                     |                      |                   |                       |            |             |                   |                                      |          |
| Employee's Signature:                                                                                    | a.                                                                             |                                                      |                                 | Вура                    | ass Employee        | e Signature          | Date              | •                     |            |             |                   |                                      |          |
| You have chosen to bypass ti<br>down and select Bypass Emp<br>*Signature Bypass Re<br>Yes, Bypass Employ | e employee signatu<br>loyee Signature to o<br>ason. Active du<br>ree Signature | ure. Please ensure l<br>confirm.<br>ly<br>No, Cancel | that you utilize Part 10        | . Agency Use to exp     | lain the refusal/ii | nability to sign and | identify the      | e name and title of t | he user pe | rforming ti | he signature bypa | ss. Select the reason from the drop- |          |

4. A confirmation will appear, and the employee signature is documented with the bypass reason.

| USA Performance®                 | Home Perf              | ormance Man                     | agement F                       | Reports Res             | ources           |                    |                   |                              |             |            |           |        | A Malone, | Adalyn 👻 |
|----------------------------------|------------------------|---------------------------------|---------------------------------|-------------------------|------------------|--------------------|-------------------|------------------------------|-------------|------------|-----------|--------|-----------|----------|
|                                  | ©<br>Employee<br>Input | <b>Cy</b><br>Progress<br>Review | i<br>Additional<br>Instructions | Performance<br>Elements | Q<br>Narratives  | Documents          | <b>Ø</b><br>Notes | <b>S</b> ignature<br>History | Save        | Print      | Profile   |        |           |          |
|                                  | The Employe            | e's signature was su            | ccessfully bypassed.            | If you have questions   | about next step: | , please contact a | n internal Perf   | ormance Manage               | ment repre: | sentative. |           |        |           |          |
| Part 1. Employee Input / have re | viewed this plan       | n and have been                 | consulted on i                  | ts development.         |                  |                    |                   | 🗹 Eligib                     | le for eO   | PF Plar    | n Status: | Active |           | ~        |
| Employee Name (Last, First, i    | Middle): Wyn           | n, Paige                        |                                 |                         |                  |                    | *Appraise         | al Pd.                       | 10/         | 1/2021     |           | 9/3    | 0/2022    |          |
| Title: Supervisory Intel Ana     | alyst                  |                                 |                                 |                         |                  | S                  | Series: 030       | 1 v Pay Pay P                | Plan: GS    | 6 × G      | rade: 15  | ~      |           |          |
| Organization: Chief Finar        | cial Officer           |                                 |                                 |                         |                  |                    |                   |                              |             |            |           |        |           |          |
| Supervisory Code: 2 - Superv     | isor or Manager        | ~                               | *Plan Purpo                     | se: Annual              |                  | ~ F                | PD Number         |                              |             |            |           |        |           |          |
|                                  |                        |                                 |                                 |                         |                  |                    |                   |                              |             |            |           |        |           | _        |
| Rating Official's Signature:     | A Electronically       | signed by MALON                 | NE, ADALYN (Rati                | ng Officia Re           | move Sign        | ature              | Date: 🛗           | 7/26/2021                    |             |            |           |        |           |          |
| Originally signed by Adalyn M    | alone on 7/26/20       | 021                             |                                 |                         |                  |                    |                   |                              |             |            |           |        |           |          |
| Employee's Signature:            | Unable to sign/see     | Part 10: MALONE                 | E, ADALYN                       |                         |                  | (                  | Date 🛗            | 7/26/2021                    |             |            |           |        |           |          |
| Originally bypassed by Adalyn    | Malone on 7/26         | /2021. Reason:                  | Active duty                     |                         |                  |                    |                   |                              |             |            |           |        |           |          |

5. To document additional bypass information, click Edit in Part 10. For Agency Use.

| USA Performance®        | Home Per               | formance Ma                    | nagement l                      | Reports Res             | sources         |           |                   |                      |      |       |         | 📤 Malone, Adalyn 👻 |
|-------------------------|------------------------|--------------------------------|---------------------------------|-------------------------|-----------------|-----------|-------------------|----------------------|------|-------|---------|--------------------|
|                         | @<br>Employee<br>Input | <b>V</b><br>Progress<br>Review | i<br>Additional<br>Instructions | Performance<br>Elements | Q<br>Narratives | Documents | <b>S</b><br>Notes | Signature<br>History | Save | Print | Profile |                    |
| Part 10. For Agency Use |                        |                                |                                 |                         |                 |           |                   |                      |      |       |         | Edit               |

6. Enter additional documentation in the *Agency Use* text box. Click **Save or Save and Close** upon completion.

| Agency Use                                                                          |        |  |  |  |  |  |  |  |  |  |
|-------------------------------------------------------------------------------------|--------|--|--|--|--|--|--|--|--|--|
| B I <u>U</u>   ;= := dt dt Sze · ▲· Ø.                                              |        |  |  |  |  |  |  |  |  |  |
| Additional information regarding employee signature bypass in Part 1 included here. |        |  |  |  |  |  |  |  |  |  |
| P                                                                                   |        |  |  |  |  |  |  |  |  |  |
| Press Alt + 0 to access the rich text accessibility help menu                       |        |  |  |  |  |  |  |  |  |  |
|                                                                                     |        |  |  |  |  |  |  |  |  |  |
| Save Save and Close Without S                                                       | Saving |  |  |  |  |  |  |  |  |  |

7. **Part 10. For Agency Use** will show the documentation. Click Save on the navigation bar.

| US                                                                                  | A Performance®         | Home Per               | formance Ma                    | nagement I                      | Reports Res             | sources         |           |               |                      |      |       |         | 👗 Malone, Adalyn 👻 |
|-------------------------------------------------------------------------------------|------------------------|------------------------|--------------------------------|---------------------------------|-------------------------|-----------------|-----------|---------------|----------------------|------|-------|---------|--------------------|
|                                                                                     |                        | Ø<br>Employee<br>Input | <b>V</b><br>Progress<br>Review | i<br>Additional<br>Instructions | Performance<br>Elements | Q<br>Narratives | Documents | <b>N</b> otes | Signature<br>History | Save | Print | Profile |                    |
| P                                                                                   | art 10. For Agency Use |                        |                                |                                 |                         |                 |           |               |                      |      |       |         | Edit               |
| Additional information regarding employee signature bypass in Part 1 included here. |                        |                        |                                |                                 |                         |                 |           |               |                      |      |       |         |                    |